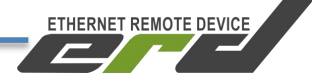

# Модуль удалённого управления для ИБП SNR-SNMP-CARD-801

# Инструкция по быстрой установке

**SNR-SNMR-CARD-801** 

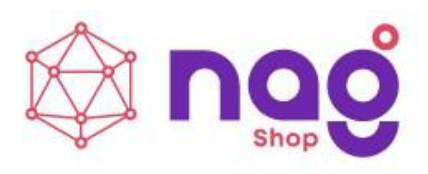

Rev 1.1

ETHERNET REMOTE DEVICE

Инструкция по быстрой установке

# Содержание

| Введение                                   | 2    |
|--------------------------------------------|------|
| Основные характеристики                    | 3    |
| Краткое описание                           | 4    |
| Подготовка к работе                        | 8    |
| Сброс к заводским настройкам               | 9    |
| WEB-интерфейс                              | .10  |
| SNMP-интерфейс                             | 16   |
| Порты DIO                                  | .17  |
| Подключение датчиков температуры SNR-DTS-2 | .18  |
| Оповещения о событиях SNMP Traps           | 19   |
| Обновление программного обеспечения        | . 19 |

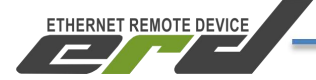

# Введение

Данная инструкция предназначена для быстрого ознакомления с устройством, принципом работы, техническими характеристиками, и конструктивными особенностями модуля удалённого управления ИБП SNR-SNMP-CARD-801.

Модуль SNR-SNMP-CARD-801 (далее Модуль) предназначен для управления устройством бесперебойного питания а так же снятия события и параметров, передаваемых UPS о собственном состоянии и состоянии электросети по средством протокола Megatec.

обладает Дополнительно модуль функционалом обработки данных, получаемых от цифровых датчиков температуры (1-wire), регистрации оборудования, дискретных сигналов состояния выдачи команд телеуправления посредством управляющего сигнала, управления внешним реле и передачи данных на вышестоящие уровни систем контроля и управления.

Область применения: контроль состояния ИБП и внешних параметров на технологических узлах, узлах связи, в шкафах с оборудованием, серверных комнатах и ЦОД. Применяется совместно с системами сбора и передачи информации; автоматизированными системами диспетчерского управления и мониторинга на объектах предприятий электросвязи, электроэнергетики, нефтегазодобывающей промышленности, а также на предприятиях других отраслей промышленности.

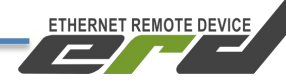

# Основные характеристики

| Характеристика                   | Описание                               |
|----------------------------------|----------------------------------------|
| Питание                          | OT Intelligent Slot UPS                |
| Тип внешнего порта               | RJ45 - 1шт                             |
| Интерфейсы связи                 | Ethernet 10/100, 1-Wire, DIO («сухой   |
|                                  | контакт»)                              |
| Протокол коммуникации UPS        | MegaTec                                |
| Применяется с ИБП                | ИБП серии Element SNR-UPS-ONRM         |
|                                  | 1000/1500/2000 / 3000-S/X/XL           |
| Порты DIO (Digital Input/Output) | Режим DI: напряжение при XX – 3В,      |
|                                  | ток КЗ – 2,6мА.                        |
|                                  | Режим DO в аппаратной версии 2.0:      |
|                                  | напряжение до 5В, (3.3В в ранних)      |
|                                  | рабочий ток до 200 мА, (10мА в ранних) |
| Протоколы                        | TCP/IP, UDP, SNMP, HTTP                |
| Выходные сигналы                 | События и параметры ИБП и              |
|                                  | электросети. Передача параметров в     |
|                                  | соответствующие OID или trap-          |
|                                  | сообщениями посредством протокола      |
|                                  | SNMP.                                  |
| Команды управления               | Включение самотестирования (10 сек /   |
|                                  | на указанное время / до полного        |
|                                  | разряда), отмена тестирования,         |
|                                  | отключение подачи питания на           |
|                                  | потребителей (выключение через         |
|                                  | указанное время / выключение через с   |
|                                  | последующим включением), отмена        |
|                                  | отключения, управление звуковым        |
|                                  | сигналом.                              |
| Исполнение                       | Плата с лицевой панелью для установки  |
|                                  | в порт Intelligent Slot UPS            |
| Размер лицевой панели            | 47 х 25.5 мм                           |
| Размер печатной платы            | 75,31 х 42 мм                          |
| Условия среды эксплуатации       | от минус 40 °C до плюс 55 °C           |
|                                  | относительная влажность не более 85 %  |
|                                  | при температуре 25 °С.                 |
| Электромагнитная совместимость   | соответствует ГОСТ CISPR 24-2013       |

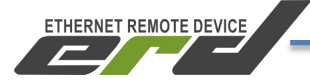

## Краткое описание

Модуль представляет собой аппаратно-программный комплекс на основе микроконтроллера STM32F407VET6. В энергонезависимой памяти микроконтроллера хранится программное обеспечение (firmware), которое определяет логику работы устройства. Пользователю доступна функция обновления программного обеспечения. Настройка и конфигурирование модуля осуществляется посредством встроенного WEB-конфигуратора и SNMP-интерфейса. На рисунке 1 представлен внешний вид SNR-SNMP-CARD-801.

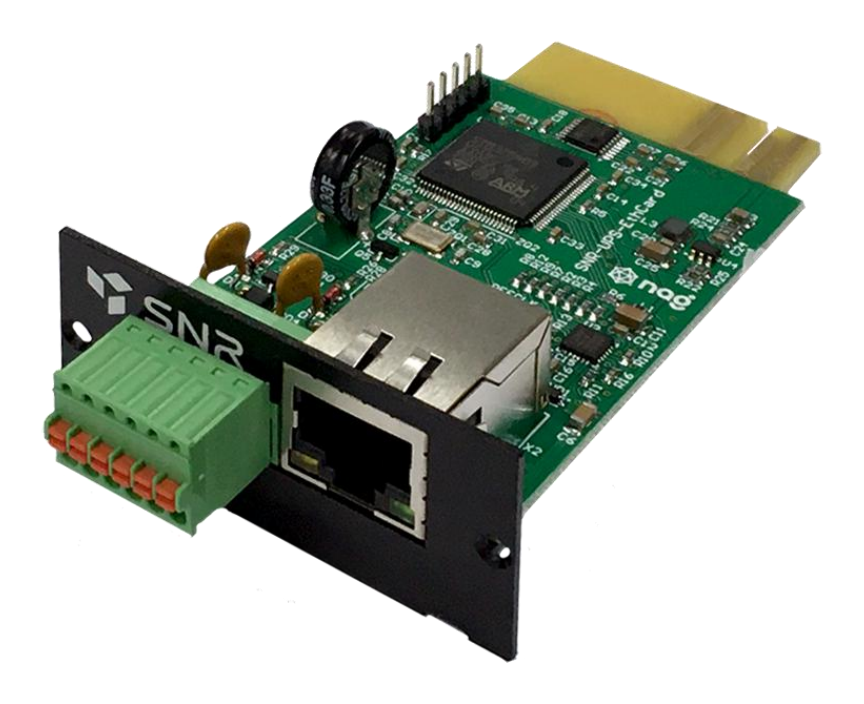

Рисунок 1 – Внешний вид SNR-SNMP-CARD-801

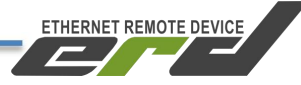

Модуль SNR-SNMP-CARD-801 разработан в качестве аналога SNMPкарт <u>801</u> серии от компании MegaTec. Обладает аналогичным размером и контактной группой, совместим с ИБП серии Element, а также другими источниками бесперебойного питания на базе коммуникационного протокола Megatec и имеющими Intelligent Slot аналогичных размеров. На рисунке 2 представлены размеры печатной платы модуля:

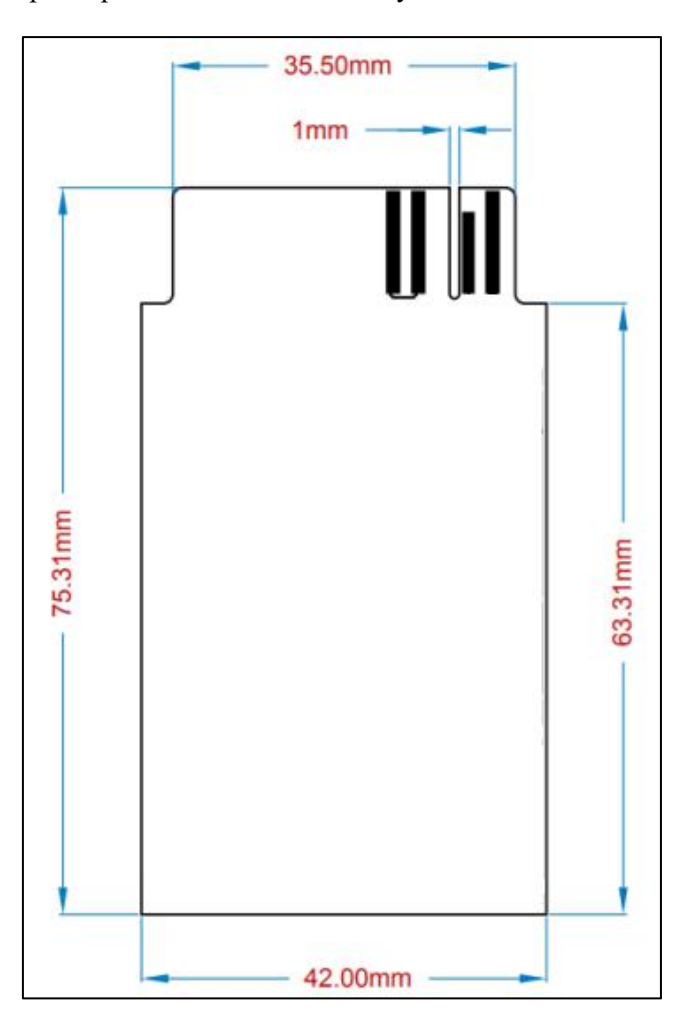

Рисунок 2 – Размеры печатной платы модуля SNR-SNMP-CARD-801

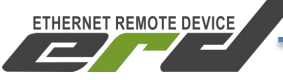

На рисунке 3 представлено расположение контактов и рабочих узлов модуля:

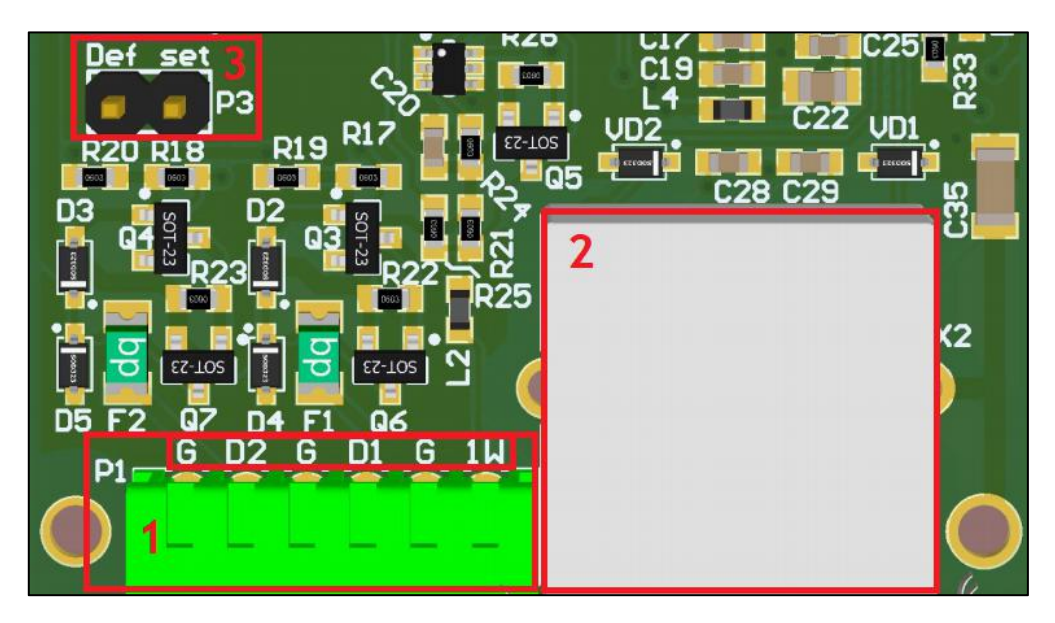

Рисунок 3 – Контакты и рабочие узлы устройства

На рисунке 3 обозначены:

1. би-контактый разъём DIO и 1-wire;

## 2. Разъём RJ-45 для подключения к сети Ethernet 10/100 Мбит/с;

# 3. Контакты для подключения джампера - сброса к заводским настройкам.

Далее приведём описание разъёмов и назначение контактов рабочих узлов устройства.

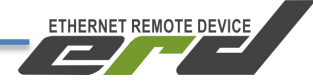

#### 6-контактный разъём:

Клеммный разъём зажимного крепления для подключения датчиков по типу «сухой контакт», цифровых датчиков 1-wire и передачи управляющих сигналов до 5В для телеуправления, а также изменения состояния внешнего реле\*. Нумерация контактов справа налево от Ethernet порта RJ45:

- 1 1-Wire
- 2 GND
- 3 DIO1
- 4 GND
- 5 DIO2
- 6 GND

**\*Внимание:** выходное напряжение DO до 5В и возможность управления внешним реле реализованы в аппаратной ревизии *snr-snmp-card-801\_2.0*. В ранних версиях, управляющий сигнал DO имеет напряжение до 3.3V и ток 10 мА. Такие сигналы HIGH/LOW Level могут быть использованы для прямой передачи дискретного состояния на другой «сухой контакт». **Этого напряжения недостаточно для работы с внешним реле.** 

#### Ethernet разъём:

Порт RJ-45, имеет индикацию Link, Activity.

#### Контакты сброса к заводским настройкам:

Два гребенчатых контакта, с комплектным «джампером», использующиеся для сброса к заводским настройкам. Сброс устройства в исходные настройки осуществляется размыканием контактов. В нормальном состоянии, контакты должны быть всегда замкнуты.

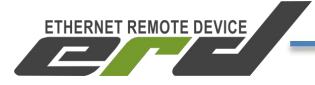

# Подготовка к работе

1. Установить модуль в Intelligent Slot UPS и дождаться загрузки;

2. Подключить модуль к ПЭВМ посредством Ethernet-кабеля и установить необходимые сетевые настройки для того чтобы модуль и ПЭВМ находились в одной подсети (192.168.15.0/24);

3. Запустить на ПЭВМ программу для просмотра WEB-страниц (browser) и в адресной строке ввести IP-адрес модуля;

4. В появившемся окне аутентификации ввести логин и пароль (рисунок 4);

5. Дождаться загрузки WEB-страницы.

| SNR-UPS-EthCard |             |  |  |  |
|-----------------|-------------|--|--|--|
| 1               | Авторизация |  |  |  |
| Логин           | admin       |  |  |  |
| Пароль          | •••••       |  |  |  |
|                 | Принять     |  |  |  |

Рисунок 4 – Окно авторизации WEB-интерфейса

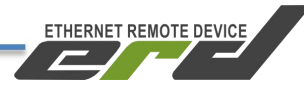

Заводские сетевые настройки SNR-SNMP-CARD-801 представлены в таблице 1:

| Таблица 1 – Заводские сетевые настроики |                       |  |  |  |
|-----------------------------------------|-----------------------|--|--|--|
| IP-адрес                                | 192.168.15.20         |  |  |  |
| Шлюз                                    | 192.168.15.1          |  |  |  |
| Маска                                   | 255.255.255.0         |  |  |  |
| Login/Pass                              | admin/public          |  |  |  |
| ТСР-порт для подключения к WEB          | 80                    |  |  |  |
|                                         | (стандартный порт для |  |  |  |
|                                         | http соединения)      |  |  |  |
| UDP-порт для SNMP                       | 161                   |  |  |  |
|                                         | (стандартный порт для |  |  |  |
|                                         | SNMP соединения)      |  |  |  |
| UDP-порт для Trap                       | 162                   |  |  |  |
|                                         | (исходящие сообщения) |  |  |  |

Таблица 1 – Заводские сетевые настройки

# Сброс к заводским настройкам

Сброса к заводским настройкам осуществляется при помощи гребенчатых контактов на плате модуля и комплектного «джампера». Для выполнения сброса, необходимо следовать следующей инструкции:

1. Извлечь модуль из Intelligent Slot UPS;

2. Разомкнуть контакты сброса, убрав «джампер»;

3. Установить модуль в Intelligent Slot UPS и дождаться загрузки;

4. Через 3-5 секунд после загрузки устройства, произойдёт сброс к заводским настройкам;

5. Повторно извлечь модуль из слота и замкнуть контакты сброса, установив «джампер» на штатное место;

6. Установить модуль в Intelligent Slot UPS и дождаться загрузки устройства.

По результатам выполненных действий, устройство загрузится с заводскими настройками.

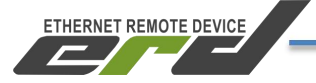

# WEB-интерфейс

WEB-интерфейс служит для конфигурирования режимов работы SNR-SNMP-CARD-801, визуального контроля показаний получаемых от источника бесперебойного питания и датчиков, обновления ПО, а также ручного управления выходами и ИБП.

WEB-интерфейсу Для подключения модуля к может быть WEB-браузер без установки использована любой дополнительного программного обеспечения. Подключение осуществляется по стандартному протоколу HTTP. На главной странице WEB-интерфейса выведена общая информация и показания основных датчиков. Внешний вид WEB-интерфейса представлена на рисунке 5:

| erd                 | SNR                     | -UPS-EthCard                                            |
|---------------------|-------------------------|---------------------------------------------------------|
| Главная             |                         |                                                         |
| Порты І/О 🔹         | (                       | Общая информация                                        |
| Порты DI            | sysName                 | SNR-UPS-EthCard                                         |
| Порты DO            |                         |                                                         |
| Настройки           | sysLocation             |                                                         |
| Сервисы •           | Версия прошивки         | 2.0.0 [custom] [industrial] [beta] Apr 16 2020 10:53:33 |
| Сетевая днагностика | МАС адрес               | F8:F0:82:27:00:09                                       |
| UPS •               | Untimo                  |                                                         |
| Информация          | opune                   | 1230097 C                                               |
| Мониторинг          | Перезагрузок устройства |                                                         |
| Управление          | Ошибки 1-Wire           |                                                         |
| Лог                 |                         |                                                         |
| Настройки           |                         | Устройства                                              |
| Настройка LAN       |                         |                                                         |
| Администрирование • |                         |                                                         |
| Общие настройки     |                         |                                                         |
| SNMP                |                         |                                                         |
| Обновление ПО       |                         |                                                         |
| Поддержка •         |                         |                                                         |
| Загрузка обновлений |                         |                                                         |
| Выход               |                         |                                                         |

Рисунок 5 – Главная страница web-интерфейса

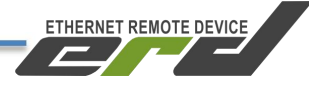

## Информация о UPS:

Во вкладке «**Информация**» отображаются номинальные данные получаемые модулем от встроенного контроллера источника бесперебойного питания. Это статические данные сообщающие о характеристиках ИБП. Пример показан на рисунке 6:

| erd                          | SNR-UPS-Eth                        | Card             |
|------------------------------|------------------------------------|------------------|
| Главная<br>Порты I/O 🔹       | Информация о UI                    | PS               |
| Сервисы •<br>UPS •           | Текущее состояние                  | Норма            |
| Информация                   | Производитель UPS                  |                  |
| Управление                   | THE UPS                            | Online           |
| Лог<br>Настройки             | Версия прошивки                    | V04              |
| Настройка LAN                | Craryc Bypass                      | Не активен       |
| Администрирование •          | Звуковой снгнал<br>Дата замены АКБ | Откл<br>24.авг20 |
|                              | Номинальное напряжение батареи     | 24.00B           |
| Поддержка •                  | Номинальное напряжение             | 220.0B           |
| Загрузка обновлений<br>Выхол | Номинальный ток                    | 5.0A             |
|                              | Номинальная мощность               | 1100.0Вт         |
|                              | Номинальная частота                | 50.0Гц           |

Рисунок 6 – Вкладка «Информация о UPS»

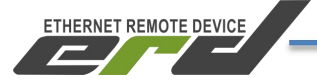

## Мониторинг UPS:

Во вкладке «Мониторинг» отображаются данные получаемые модулем от встроенного контроллера источника бесперебойного питания о текущем собственном состоянии и состоянии электросети. Помимо информации получаемой по протоколу MegaTec, во вкладке присутствуют параметры и состояния, которые вычисляет и контролирует сам модуль исходя из полученных входящих данных. Пример показан на рисунке 7:

| erd                                    | SNR-UPS-EthC                                                                       | ard                      |
|----------------------------------------|------------------------------------------------------------------------------------|--------------------------|
| Главная<br>Порты I/O 🔹                 | Мониторинг UPS                                                                     |                          |
| Сервисы •<br>UPS •                     | Режнм работы<br>Напряжение на входе                                                | От сетн<br>223.7В        |
| Информация<br>Мониторинг<br>Управление | Частота                                                                            | 50.1Гц                   |
| Лог<br>Настройки                       | Гапряжение на выходе<br>Загрузка                                                   | 22% 242.0Вт              |
| Настройка LAN<br>Администрирование •   | Статус батарен<br>Ёмкость батарен                                                  | Норма<br>97%             |
|                                        | Температура<br>Напряжение группы батарей                                           | 25.0°C<br>13.50B         |
| Поддержка •<br>Загрузка обновлений     | Напряжение одной батареи                                                           | 13.50B                   |
| Выход                                  | Статус Shutdown<br>Статус тестирования                                             | UPS Включен<br>Неактивно |
|                                        | Продолжительность последнего теста АКБ<br>Продолжительность последнего разряда АКБ | 00:28:13<br>00:00:05     |

#### Рисунок 7 – Вкладка «Мониторинг UPS»

#### Управление UPS:

Во вкладке «Управление» отображаются команды, которые можно передать при помощи модуля на встроенный контроллер источника бесперебойного питания для удалённого управления ИБП. Описанные команды управления, соответствуют протоколу MegaTec. Прочитать информацию о расшифровке, можно по <u>ссылке</u>. Пример показан на рисунке 8:

ETHERNET REMOTE DEVICE

| erd                                  | SNR-UPS-                                      | -EthCard       |         |
|--------------------------------------|-----------------------------------------------|----------------|---------|
| Главная                              |                                               |                |         |
| Порты І/О 🔹                          | Управлен                                      | ие UPS         |         |
| Сервисы •<br>UPS •                   | 10 секундный тест                             |                | Принять |
| Информация<br>Мониторинг             | Тест на указанное время                       | 1 мин          | Принять |
| Управление                           | Тест до полного разряда                       |                | Принять |
| Лог<br>Настройки                     | Выключить через указанное время               | 1 мин          | Принять |
| Настройка LAN<br>Администрирование • | Выключить и включить через<br>указанное время | 1 1<br>МИН МИН | Принять |
|                                      | Звуковой сигнал                               | Откл           | Принять |
| Поллеруиз                            | Отмена тестирования                           |                | Принять |
| Загрузка обновлений<br>Выход         | Отмена выключения                             |                | Принять |

Рисунок 8 – Вкладка «Управление UPS»

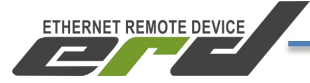

#### Лог:

Вкладка «Лог» существует для ручного контроля и дебага обмена данными между модулем и источником бесперебойного питания. На ней в реальном времени отображаются запросы в формате ASCII передаваемые от модуля к ИБП и ответы ИБП на запросы модуля. Дебаг и расшифровку можно выполнить, ориентируясь на протокол MegaTec. Прочитать информацию о расшифровке, можно по <u>ссылке</u>. Формат страницы «Лог» показан на рисунке 9:

| erd                 |    | ۶        | SNI | <b>R-</b> 1 | UPS-EthCard                                    |
|---------------------|----|----------|-----|-------------|------------------------------------------------|
| Главная             |    |          |     |             |                                                |
| Порты I/О 🔹         |    | Ло       | P   |             |                                                |
| Сервисы •           |    |          |     |             |                                                |
| UPS •               | 12 | 01:39:36 | ERD |             | Q                                              |
| Информация          | 11 | 01:39:35 | UPS |             | # V04                                          |
| Мониторинг          | 10 | 01-30-33 | FRD |             |                                                |
| Управление          | 10 | 01.39.35 | LKD |             |                                                |
| Лог                 |    | 01:39:33 | UPS | 47          | (225.4 209.3 220.5 022 50.1 2.25 25.0 00000000 |
| Настройки           | 8  | 01:39:31 | ERD |             | Q1                                             |
| Настройка LAN       |    | 01:39:31 | UPS |             |                                                |
| Администрирование • | 6  | 01:39:29 | ERD |             | Q1                                             |
|                     |    | 01:39:29 | ERD |             |                                                |
| Поллержка т         | 4  | 01:39:27 | ERD |             | Q1                                             |
| Загрузка обновлений |    | 01:39:26 | UPS | 22          | #220.0 005 024.0 50.0                          |
| Выход               | 2  | 01:39:24 | ERD |             |                                                |
|                     |    | 01:39:24 | UPS |             | # V04                                          |
|                     |    | 01:39:23 | ERD |             |                                                |

Рисунок 9 - Вкладка «Лог»

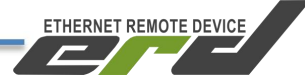

#### Настройки:

Во вкладке «Настройки» выполняется установка характеристик Вашего ИБП для корректного вычисления расчетных параметров И определения дополнительных статусов. Указав корректные значения в ячейках пограничных значений, Вы сможете получать уведомления при возникновении таких проблем. Ячейка «Дата последней замены батарей» является типом данных «строка» и в неё можно ввести любые символы кириллицу). Указанная строка будет передаваться (включая В соответствующий OID отображаться во вкладке «Информация» на WEBинтерфейсе. Пример показан на рисунке 10:

| erd                 | SNR-UPS-EthCard                                  |          |  |  |  |
|---------------------|--------------------------------------------------|----------|--|--|--|
| Главная             |                                                  |          |  |  |  |
| Порты І/О 🔹         | Настройки                                        |          |  |  |  |
| Сервисы •           | Vormeren Samera                                  |          |  |  |  |
| UPS •               | Количество озгареи                               |          |  |  |  |
| Информация          | Напряжение полного заряда батареи (В)            | 13,60    |  |  |  |
| Мониторинг          |                                                  |          |  |  |  |
| Управление          | Напряжение критического заряда батарен (В) 12,00 |          |  |  |  |
| Лог                 | Ц                                                | 10.00    |  |  |  |
| Настройки           | папряжение заряда разряженной озгарей (Б)        | 10,20    |  |  |  |
| Настройка LAN       | Ёмкость батарен (А.ч)                            | 8,00     |  |  |  |
| Администрирование • | Критическая нагрузка (%)                         | 70       |  |  |  |
|                     | Поправочный коэффициент мощности                 | 1,00     |  |  |  |
| Поддержка 🔹         | Дата последней замены батарей                    | 24.авг20 |  |  |  |
| Загрузка обновлений |                                                  |          |  |  |  |
| Выход               | Принять                                          |          |  |  |  |

Рисунок 10 – Вкладка «Настройки»

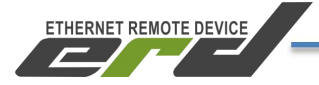

# SNMP-интерфейс

Помимо WEB-интерфейса, модуль позволяет получать показания ИБП и управлять им по протоколу SNMP. Также в соответствующие SNMP OID передаются показания от датчиков (DI/1-wire) и можно управлять выходами. Community SNMP-агента модуля, имеет три уровня доступа

Read: только для чтения;

Write: чтение и запись;

**Тгар:** дополнительная марка в заголовке SNMP пакета. Позволяет системам мониторинга распределять входящие trap-сообщения или фильтровать не совпадающие.

На рисунке 11 представлен внешний вид настройки SNMP-агента в WEB-интерфейсе модуля:

| erd                                  | SNR-UP          | S-EthCard       |
|--------------------------------------|-----------------|-----------------|
| Главная<br>Порты I/O 🔻               | Настро          | йки SNMP        |
| Сервисы •<br>UPS •                   | Community Read  |                 |
| Настройка LAN<br>Алминистрирование • | Community Write | private         |
| Общие настройки                      | Community Trap  |                 |
| SNMP<br>Обновление ПО                | sysName         | SNR-UPS-EthCard |
|                                      | sysLocation     | Krasnolesya 12A |
|                                      | sysContact      | erd@nag.ru      |
| Поддержка •<br>Загрузка обновлений   | IP для трапов   |                 |
| Выход                                |                 | ринять          |

Рисунок 11 – Настройка SNMP-агента модуля

ETHERNET REMOTE DEVICE

Инструкция по быстрой установке

Доступ к OID-ам можно получить как через командную строку, так и через SNMP-менеджер. Для работы через командную строку подойдет свободно распространяемая программа <u>net-snmp</u>. А в качестве SNMP-менеджера можно использовать <u>MIB Browser</u> (потребуется MIB-файл). Устройство использует стандартный MIB-UPS (RFC-1628) и в дополнение собственный MIB-SNR-SNMP-CARD-801. MIB-файл можно скачать в соответствующем каталоге файлового архива <u>MIB</u>. В качестве системы мониторинга подойдут <u>The Dude</u>, <u>PRTG</u> или <u>Zabbix</u>.

Дополнительно можно воспользоваться рядом рекомендованных программ, которые можно скачать с файлового <u>архива</u>.

# Порты DIO

SNR-SNMP-CARD-801 имеет 2 порта DIO, каждый из которых может работать либо в режиме входа (DI), либо в режиме выхода (DO). По умолчанию все порты работают в режиме DI. Выбор режима портов осуществляется через web-интерфейс на странице «Порты I/O» на вкладке «Настройки».

**Режим DI**. В этом режиме порты поддерживают подключение различных датчиков с релейным выходом (датчик открытия двери и пр.). Пример схемы подключения датчиков приведён на рисунке 12.

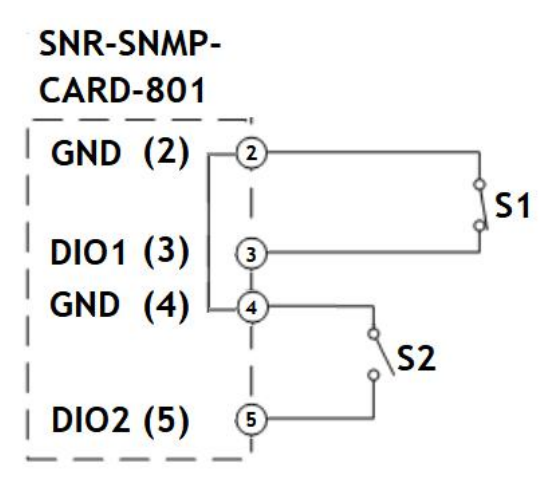

S1 – датчик с нормально замкнутыми контактами;

S2 – датчик с нормально разомкнутыми контактами;

GND – общий контакт «земля»;

**DIO1** - универсальный цифровой порт 1;

**DIO2** - универсальный цифровой порт 2;

Рисунок 12 – Схема подключения датчиков с релейным выходом

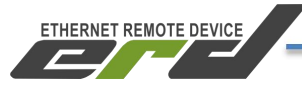

**Режим DO.** В этом режиме порты DIO1 и DIO2 имеют напряжение до 5В и рабочий ток до 200 мА. Это позволяют передавать дискретное состояние «сухого контакта» или управлять внешними нагрузками, такими как розетки <u>SNR-SMART</u>, реле и контакторы. Максимальная нагрузка, подключённая напрямую в порт - 200мА. Для примера реле в <u>SMART-DIN-B</u> потребляет 70мА. Пример подключения показан на рисунке 13:

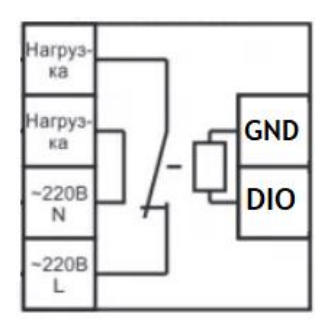

Рисунок 13 - Управление внешним реле при помощи DIO в режиме «выхода»

# Подключение датчиков температуры SNR-DTS-2

Каждый датчик подключается контактами определённых цветов к соответствующим контактам устройства (Рисунок 14):

• черный и красный (GND и VDD – «1» и «3») к контакту 2,

6-тиконтактного разъёма

• жёлтый (DQ – «2») к контакту 1, 6-тиконтактного разъёма

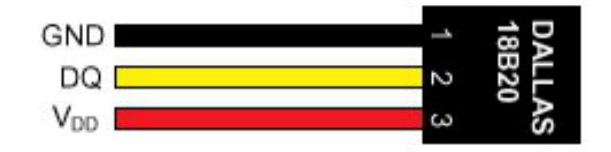

Рисунок 14 – Контакты датчика Dallas 18В20

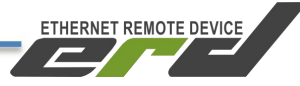

# Оповещения о событиях SNMP Traps

Для получения оповещений о регистрации событий необходимо настроить IP-адрес получателя trap'ов и указать соответствующее trapcommunity если оно используется Вашей системой мониторинга. Сделать это можно через web-интерфейс на странице «Администрирование» в разделе «SNMP» в строке «IP для трапов» и «Community Trap».

## Обновление программного обеспечения

Последняя версия прошивки устройства доступна по адресу <u>https://data.nag.ru/SNR%20ERD/SNR-SNMP-CARD-801/Firmware/</u> Для обновления прошивки необходимо открыть WEB-интерфейс устройства,

для обновления прошивки необходимо открыть w EB-интерфейс устроиства, перейти на страницу «Администрирование» на вкладке «Обновление ПО», указать путь к файлу прошивки (firmware\_SNMP-CARD-801.bin) и нажать кнопку «Загрузить». После того, как файл будет загружен, устройство перезагрузится в течение 3-5 секунд.

За помощью в конфигурации вы можете обратиться на наш форум http://forum.nag.ru/ или оставить обращение в системе технической поддержки http://support.nag.ru/. Для прямого общения с техническими специалистами напишите свой вопрос на <a href="mailto:erd@nag.ru">erd@nag.ru</a>